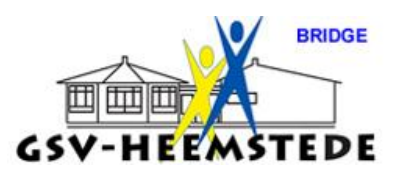

## 4. Instellingen Bridgemate.

De instellingen voor de Bridgemate kun je apart instellen via onderstaande instructie en blijven erin staan voor die middag of avond (dus éénmalige invoer).

Na starten Bridgemate Pro/II via deze optie:

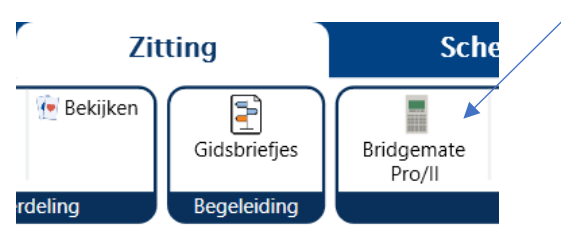

Kom je in een vervolgscherm, alle opties zijn wat 'vaag' weergegeven, dat betekent dat ze wel te zien zijn, maar niet aan te passen.

Wil je ze wel aanpassen? Klik dan op het tandwieltje.

| Geavanceerd starten Scoreverwerkingsinstellingen                                                       |                                                       |
|----------------------------------------------------------------------------------------------------|-------------------------------------------------------|
| Bestand wijzigen C:\Users\Gebruiker\AppData\Local\NBB-Rekenprogramma-4\E                               | Bestand wijzigen C:\Users\Gebruiker\AppData\Local\NBE |
| Bridgemates starten Selecter profielbeheer<br>Bridgemates opnieuw opstarten<br>Bridgemates continueren | Bridgemates starten                                   |

Je zal zien dat het tandwieltje iets naar beneden schuift en het vage scherm scherp wordt; nu kan je de gewenste instellingen aanpassen, zoals hieronder staat:

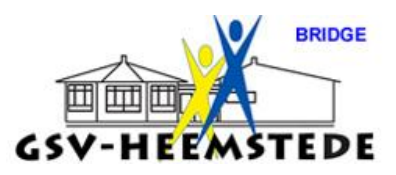

De instellingen voor de bridge-mate zijn als volgt; één keer invoeren en klaar!

## Scherm Bridgemate II (1)

| Bridgemate II (1) Bridgemate II (2) Bridgemate App                                                                                                    |                                                                                                    |  |
|----------------------------------------------------------------------------------------------------|----------------------------------------------------------------------------------------------------|--|
| Resultaten                                                                                                    | Contract                                                                                                    |  |
| <ul> <li>Overzichten tonen</li> <li>Eigen score weergeven</li> <li>Scores herhalen</li> <li>Maximum aantal scores: Onbeperkt</li> </ul>                                                                                              | Contract weergeven met:<br>O Kaartsymbolen<br>O Letters                                                                                |  |
| ☑ Toon percentage voor eigen resultaat                                                                                                    |                                                                                                    |  |
| Gebruik                                                                                                    | Optionele invoer                                                                                                    |  |
| Toon scorepunten vanuit:         ○ Noord-Zuid       ● Leider         Resultaat invoeren als:         Overslagen/Downslagen         ✓         Toon paarnummers bij ronde-informatie         ✓         Controleer volgorde van spellen | <ul> <li>Uitkomst</li> <li>Uitkomst controleren via de spelverdeling</li> <li>Lidnummers</li> <li>Lege invoer niet toestaan</li> </ul> |  |
| Wachttijden                                                                                                    |                                                                                                    |  |
| Autopower-off tijd:20 "Controle door oost" melding:5                                                                                                    | 8                                                                                                    |  |

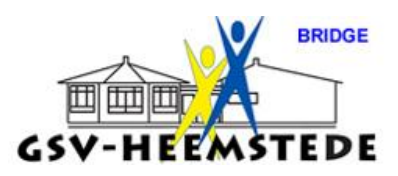

## Scherm Bridgemate II (2)

| Bridgemate II (1) Bridgemate II (2) B                                                                                                    | ridgemate App                                                                                                    |
|----------------------------------------------------------------------------------------------------|----------------------------------------------------------------------------------------------------|
| Invoer paarnummer bij leider<br>O Niet invoeren<br>Invoer is optioneel<br>Invoer is verplicht<br>Spelernamen<br>Namen niet tonen<br>Namen elke ronde tonen                      | Instellingen voor de wedstrijdleider         PIN code:       XXXX         ✓ 'Niet gespeeld' door WL bevestigen         WL oproep vanuit Bridgemate toestaan         Aanvullende informatie weergeven         ✓ Aantal nog te spelen spellen         ✓ Tafel en windrichting voor volgende ronde         Overzicht eigen scores         Eigen scores kunnen gewist worden         Overzicht automatisch tonen |
| Overzichten<br>Elektronische scorekaart:<br>Scorekaart: 2 kolommen, 6 regels<br>Klassement:<br>Niet weergeven<br>Scoreoverzicht tonen na de zitting<br>Percentage O Matchpunten | <ul> <li>Spelnummer automatisch invullen</li> <li>Eerste spel met de hand invullen</li> <li>Resettoets inschakelen</li> </ul>                                                                                                    |
| Spelverdelingen<br>Spelverdeling invoeren (x):<br>Niet invoeren<br>Spelverdeling tonen na het spelen                                                                            | Vastleggen spelverloop  Biedverloop vastleggen  Spelen vastleggen  Invoer controleren via de spelverdeling  Spelverdeling mag bekeken worden                                                                                                    |

Pas dit vakje ook aan naar scorekaart, 2 kolommen, 6 regels.

Wil je spelverdelingen invoeren, klik dan hier voor kruisje.

De WoA moet om de spelverdelingen in te voeren deze optie kiezen.

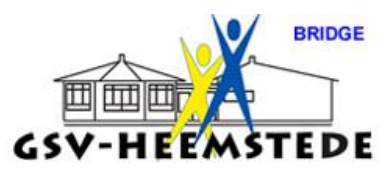

Hieronder zie je bij opstarten van een zitting een fout scherm, waarbij je het volgende moet doen:

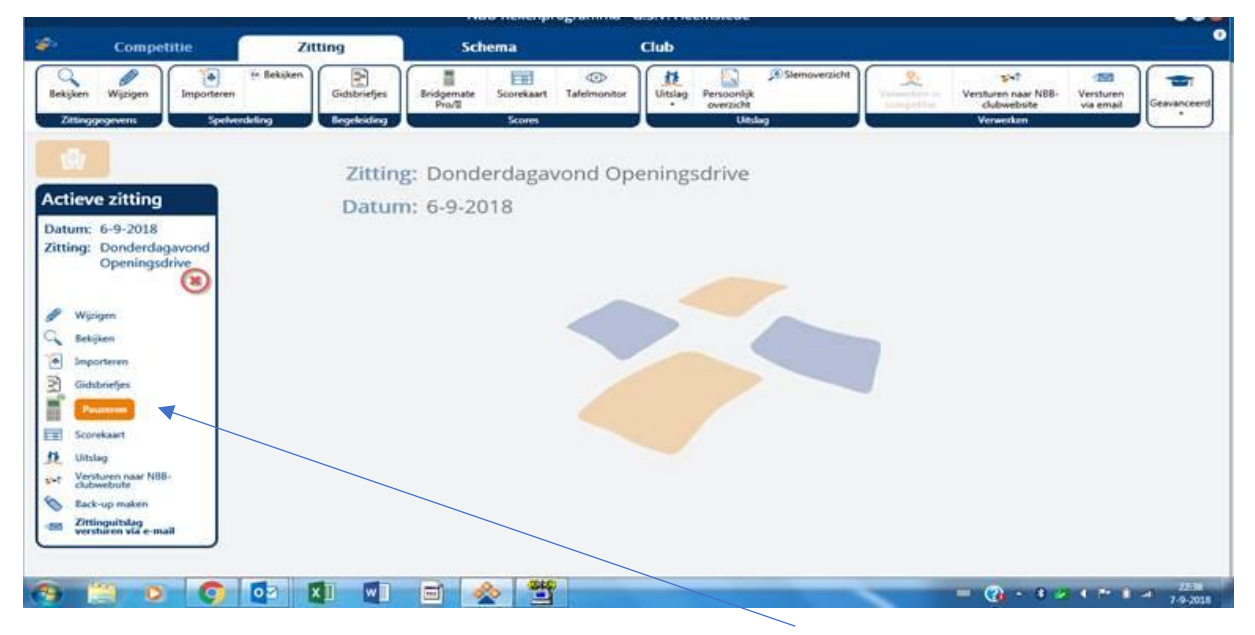

Klik rechts bij het icoontje van de Bridgemate op PAUZEREN, deze wordt veranderd in een groen vlakje met CONTINUEREN.

| æ                        | Competitie                                                                                                    | Zitting                                              | Schema                    | Club                                                               |                                                                                                    | 0 |
|--------------------------|----------------------------------------------------------------------------------------------------|------------------------------------------------------|---------------------------|--------------------------------------------------------------------|----------------------------------------------------------------------------------------------------|---|
| Bekijki                  | en Wijzigen<br>inggegevens Spel                                                                                                    | re Bekijken<br>Gidsbriefjes<br>Nerdeling Begeleiding | Bridgemate Scorekaart Taf | (5)<br>felmonitor<br>Uitslag Persoonlijk<br>• overzicht<br>Uitslag | Versturen naar NBB-<br>Competitive<br>Competitive<br>Versturen naar NBB-<br>Versturen<br>Versturen<br>Ve |   |
| Actie<br>Datur<br>Zittin | eve zitting<br>m: 6-9-2018<br>g: Donderdagavond<br>Openingsdrive<br>Wipsigen<br>Bekjsen<br>Importeren<br>Sidsbriefjes<br>Continueren<br>Scorekaart<br>Uitslag<br>Versturen naar NBB-<br>blubwebiste<br>Back-up maken<br>Zittingwitzag | Zitti<br>Datu                                        | ng: Donderdagavor         | nd Openingsdrive                                                   |                                                                                                    |   |
| 0                        |                                                                                                    |                                                      |                           |                                                                    | = (2) - 8 ≠ 4 № 8 at 7-9-2018                                                                                                    |   |

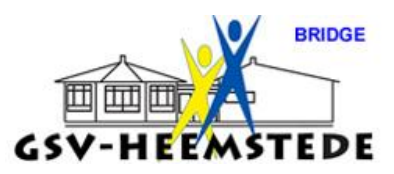

Klik onderaan het scherm op het icoontje met de computer met de 2 gele zenders.

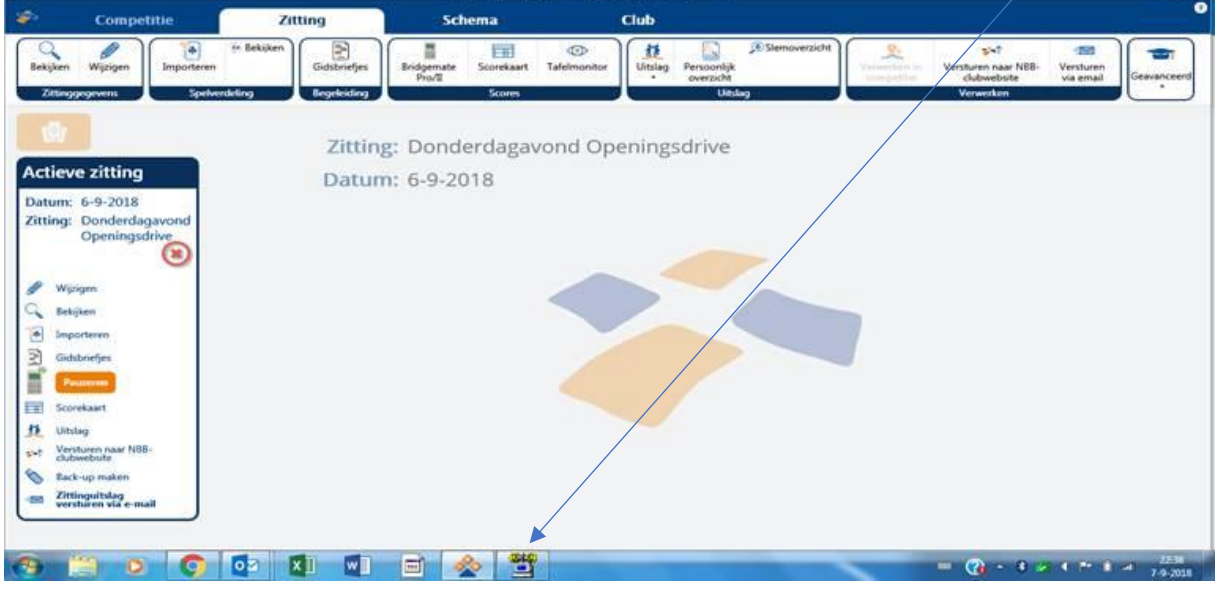

Het programma opent zich maar sluit dit gelijk weer af.

In het onderstaand plaatje staat het goede scherm. Zorg bij elke nieuwe zitting dat het scherm er zo uitziet.

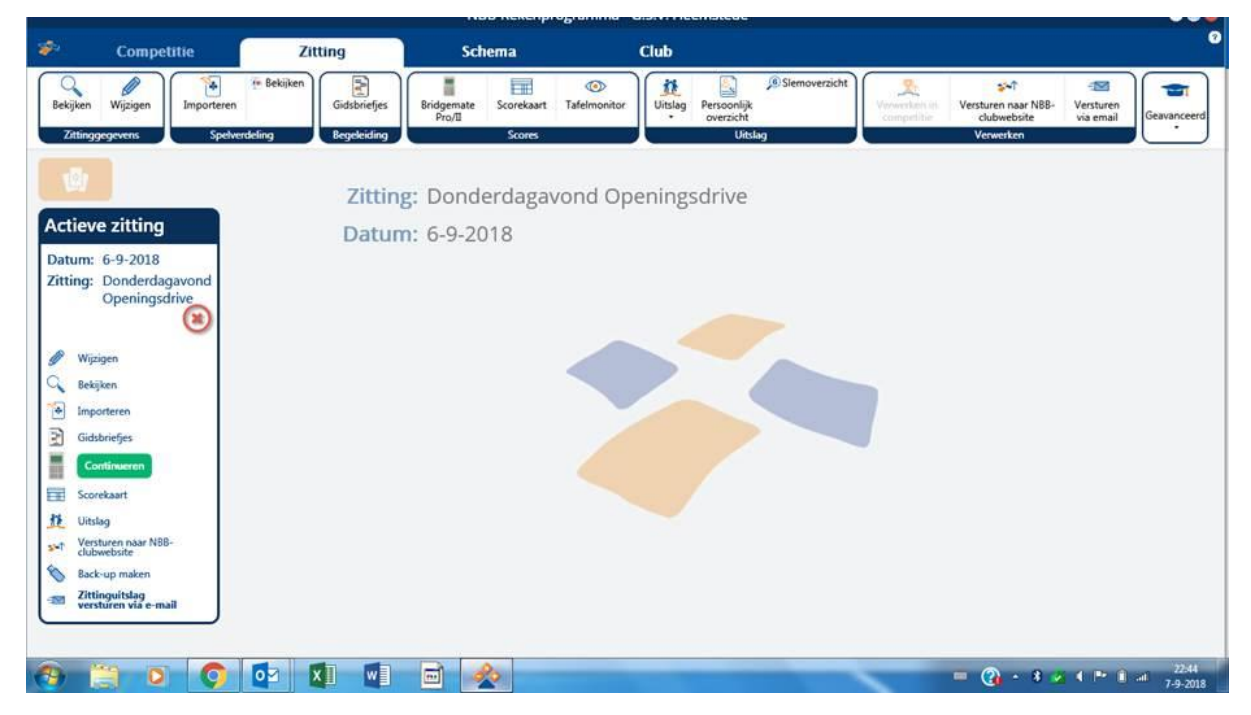

Om de Bridgemates op te starten klik je op het icoontje

met de BRIDGEMATE PRO / II

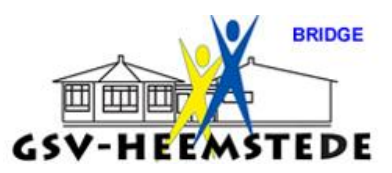

Kijk rechts van het scherm, hier kun je de instellingen voor de Bridgemate invullen.

| ſ           | Score-invoer via Bridgemate II voor zitting: Open zitting (5-9-2018)                                                               | Score-invoer via Bridgenate II voor zitzing Open zitzing (5-9-2018)                                                                                                    | 01                              |
|-------------|----------------------------------------------------------------------------------------------------|----------------------------------------------------------------------------------------------------|---------------------------------|
| 4           | Gewancerd statten Scoreveneerkingsinstellingen                                                                                     | Ceavanceed starten Scorevenwerkingsamtellingen                                                                                                    | (*                              |
| ſ           | Revend winsen CV./bers/john/AppDeta/Local/ADD Reterprogramma 4/0/SData/2 Open atting (5.9.22/10).bes                               | Chinese Antiper Chinese Antiper Application and All Milling and All Antiper Antiper An | 6                               |
|             | Bridgemates starten                                                                                                    | Bridgemates starten                                                                                                    | C.                              |
| 1           | Bridgemetes opnieuw opstarten (0) Selecteer preliel Readown                                                                        | Ditigenetes oprieur opsteten 🛞 Seleter profet Insurgersammant bisker Insurgers van de wadender                                                                                                    | aktur P                         |
| J.          | Bridgemates continueren                                                                                                    | Bridgemates continueren PN code 1985                                                                                                    |                                 |
| 4           | townegan without Of Course herhalten Of Letters                                                                                    | Conversion     Worgen     Onversion worgkitz                                                                                                    | u bevestigen<br>remate toestaan |
|             | Bridgemates pauzeren vensteren sontamaade                                                                                          | Bridgemates pauzeren Vrovijferm Sontarwarten Sjeterwares Anul mite viterrate werge                                                                                                    | esto.                           |
| 1           | Infoam startun                                                                                                    | Inicon starten                                                                                                    | alen<br>aar volgende ronde      |
|             | turer genow worken  Natif Bridgemates sturen Toon scoreputer werde  Utuant antracion via de speter  Utuant antracion via de speter | Scores opniouw retworkin                                                                                                    | servici scontern                |
|             | Resultativeger als                                                                                                    | Oversieht automatist                                                                                                    | th tonen                        |
| ŀ           | Oversign Downlagen                                                                                                    | Leizonistre coreteert Sochummer automatie                                                                                                    | ch invalien                     |
|             | Zittingen steen                                                                                                    | Zittigge town                                                                                                    | and invulies                    |
| I.          | Ed gammater sogginar van spelen                                                                                                    | Masserreft:                                                                                                    |                                 |
| Ľ           | Nutopower off tigt: (20 v)                                                                                                    | Nist vepresen                                                                                                    |                                 |
| Ŀ           | *Controle cloor cost? multiling                                                                                                    | Scorenercicht toren na de ätting                                                                                                    |                                 |
| Ľ           |                                                                                                    | Ordentage     O Matchpunten                                                                                                    |                                 |
| C           |                                                                                                    | todager briederten<br>todardeting inscern (sp. □ triedertion veringer)                                                                                                    |                                 |
|             | /                                                                                                    |                                                                                                    |                                 |
|             |                                                                                                    |                                                                                                    |                                 |
| · · · · · · | Autonome of 1 gift (Rew<br>Conserve date over metang (E w)                                                                         | Carter organization     Carter organization     Construction     Construction     Cons      |                                 |

Niet de BRIDGE APP activeren.

Als je de voorkeuren van de BRIDGEMATE II scherm 1 en 2 hebt ingevuld (dit doe je éénmalig) doe je het volgende:

Klik op het vakje van BRIDGEMATES OPNIEUW OPSTARTEN; en daarna op BRIDGEMATES STARTEN.

| Score-i                                                                                                  | nvoer via Bridgemate II voor zitting: Open zitting (5-9-2018)                                                                                                    | <b>e</b>                                                                                           |
|----------------------------------------------------------------------------------------------------|----------------------------------------------------------------------------------------------------|----------------------------------------------------------------------------------------------------|
| Geavanceerd starten Scoreverwerkingsinstellingen                                                         |                                                                                                    | (                                                                                                  |
| Bestand wijzigen C:\Users\John\AppData\Local\NBB-Rekenprogram                                            | 1ma-4\BWSData\z2 - Open zitting (5-9-2018).bws                                                                                                    |                                                                                                    |
| Bridgemates starten Profielbeheer<br>bridgemates opnieuw opstarten<br>Bridgemates continueren<br>Default | Bridgemate II (1) Bridgemate II (2) B<br>Resultaten                                                                                                    | Sridgemate App Contract Contract weergeven met:                                                    |
| Bridgemates pauzeren Verwijderen                                                                         | Wijzigen         Scores herhalen           Standaarwaarden         Maximum aantal scores:         Onbeperkty           Toon percentage voor eigen resultaat         Onbeperkty | <ul> <li>Kaartsymbolen</li> <li>Letters</li> </ul>                                                 |
| Inlezen starten                                                                                          | Gebruik                                                                                                    | Optionele invoer                                                                                   |
| Scores opnieuw verwerken                                                                                 | Toon scorepunten vanuit:<br>O Noord-Zuid O Leider<br>Resultaat invoeren als:                                                                                                   | <ul> <li>Uitkomst</li> <li>Uitkomst controleren via de spelverdelin</li> <li>Lidnummers</li> </ul> |
| BWS bijwerken                                                                                            | Overslagen/Downslagen                                                                                                    | Lege invoer niet toestaan                                                                          |
| Zittingen tonen                                                                                          | <ul> <li>Toon paarnummers bij ronde-informatie</li> <li>Controleer volgorde van spellen</li> </ul>                                                                             | 2                                                                                                  |
|                                                                                                    | Wachttijden                                                                                                    |                                                                                                    |
| •                                                                                                    | Autopower-off tijd: 20 V                                                                                                    |                                                                                                    |
|                                                                                                    | "Controle door oost" melding: 5 🗸                                                                                                    |                                                                                                    |
| U                                                                                                    |                                                                                                    |                                                                                                    |
|                                                                                                    |                                                                                                    |                                                                                                    |

De Bridgemate wordt opgestart en klik onderaan het scherm op het icoontje met de computer

Je krijgt nu een groot scherm met een overzicht zoals dit in het oude programma ook bekend was.

In dit scherm kan je alles volgen wat je wil.